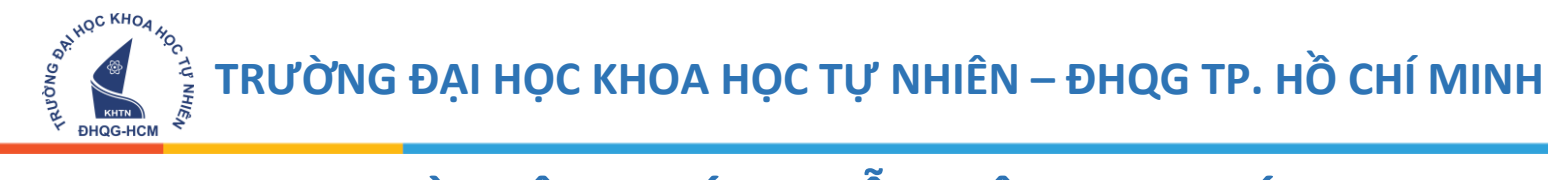

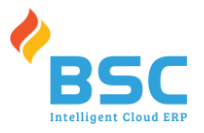

# TÀI LIỆU HƯỚNG DẪN NỘP HỌC PHÍ ONLINE

## TRƯỜNG ĐẠI HỌC KHOA HỌC TỰ NHIÊN – ĐHQG TP. HỒ CHÍ MINH

(Lưu ý: Hình ảnh chụp mang tính chất minh họa thao tác sử dụng hệ thống phần mềm thu học phí,

không dùng cho các mục đích khác.)

Nộp học phí

Vào link: https://hocphi.hcmus.edu.vn/ để tiến hành nộp học phí online

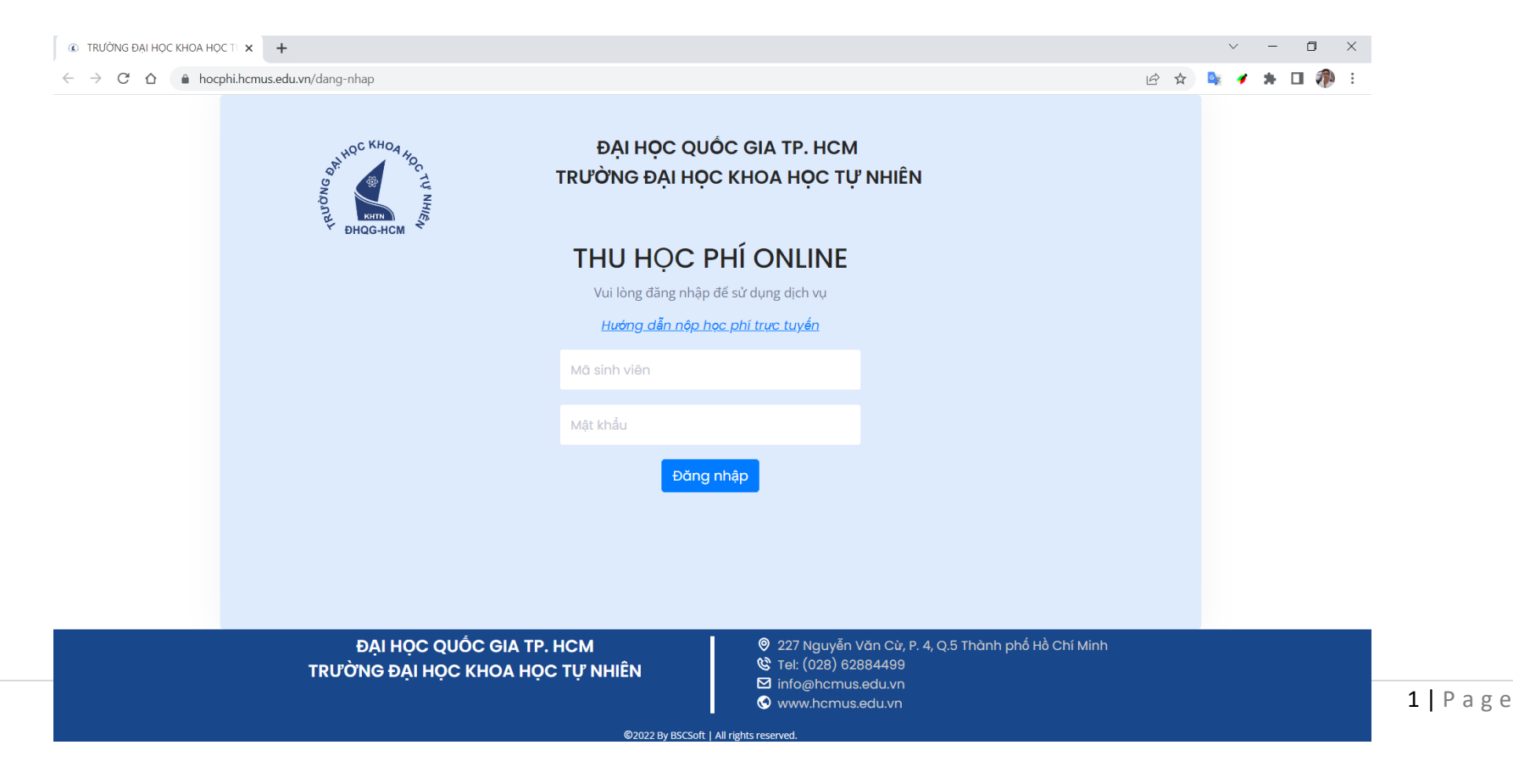

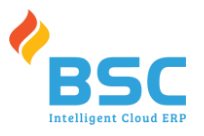

Đăng nhập Nhập tài khoản là mã số học sinh, pass là 123 và bấm để vào trang thu học phí Giao diện thu học phí online sau khi đăng nhập THU HỌC PHÍ ONLINE | TRƯỜNG 🗙 🕂 ٥ ~  $\rightarrow$ C 🛆 🔒 hocphi.hcmus.edu.vn Ø SNOUTH CO SNOUTH ĐẠI HỌC QUỐC GIA TP. HCM TRƯỜNG ĐẠI HỌC KHOA HỌC TƯ NHIÊN Hệ thống sử dụng thanh toán qua cổng thanh toán điện tử VNPay. 8 1420144 **ĐHQG-HCM** 😫 Nguyễn Bảo Trung M 1420144@student.hcmus.edu.vn 🔲 Khóa 14 - Đại học chính quy - Kỹ thuật điện tử, truyền thông Đăng xuất Đổi mật khẩu 📕 Các khoản thu cần nộp 🕑 Các khoản thu đã nộp Nộp tiến STT Năm học Học kỳ Khoản thu Phải thu Đã thu Còn lại 2 2021 - 2022 795,000 795,000 1 Học phí trả nợ Tổng 795,000 795,000 -

#### ĐẠI HỌC QUỐC GIA TP. HCM TRƯỜNG ĐẠI HỌC KHOA HỌC TỰ NHIÊN

BUDDEL

- 🛛 🛛 227 Nguyễn Văn Cừ, P. 4, Q.5 Thành phố Hồ Chí Minh
- 🕲 Tel: (028) 62884499
- ☑ info@hcmus.edu.vn
- 🕙 www.hcmus.edu.vn

©2022 By BSCSoft | All rights reserved

HOC KHOA HOC

TU NHIEN

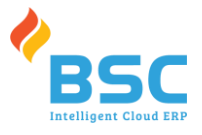

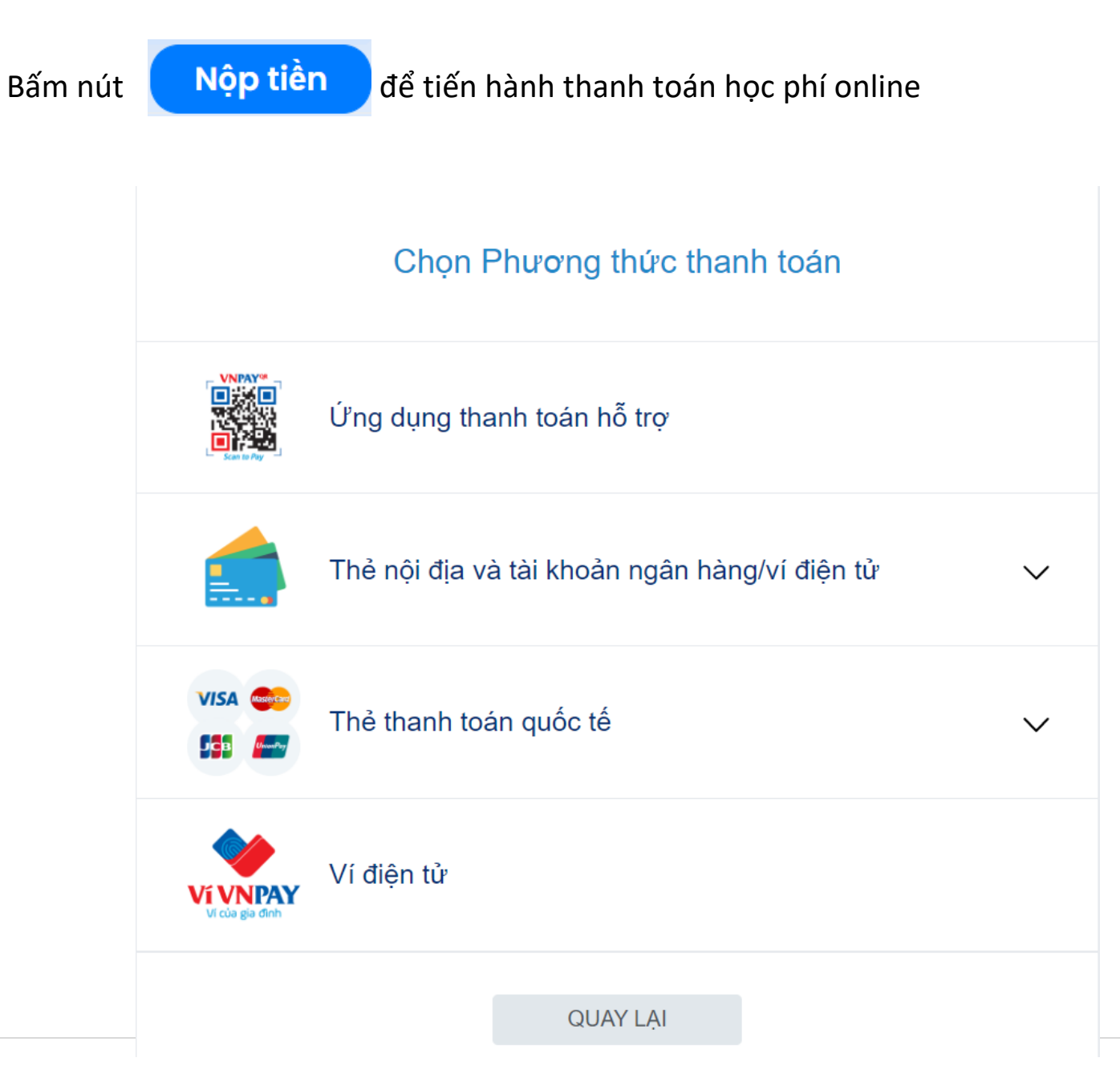

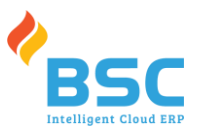

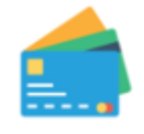

Thẻ ATM và tài khoản ngân hàng

Phương thức thanh toán qua thẻ: Chọn

HOC KHOA HOC TU NHIEN

-

Vietcombank VietinBank BIDV 🕹 AGRIBANK **J**B Sacombank ACB **TECHCOMBANK SHB VPBank** ODONGA Bank EXIMBANK MSB **VTP**Bank **ONCB** OCEAN BANK HDBank SCB OCB NAM A BANK SeABank VIETBANK ABBANK Viet Capital VIB BAC A BANK Ngân hàng Bản Việt ĐỔNG HÀNH CÙNG KHẤT VON

để thanh toán

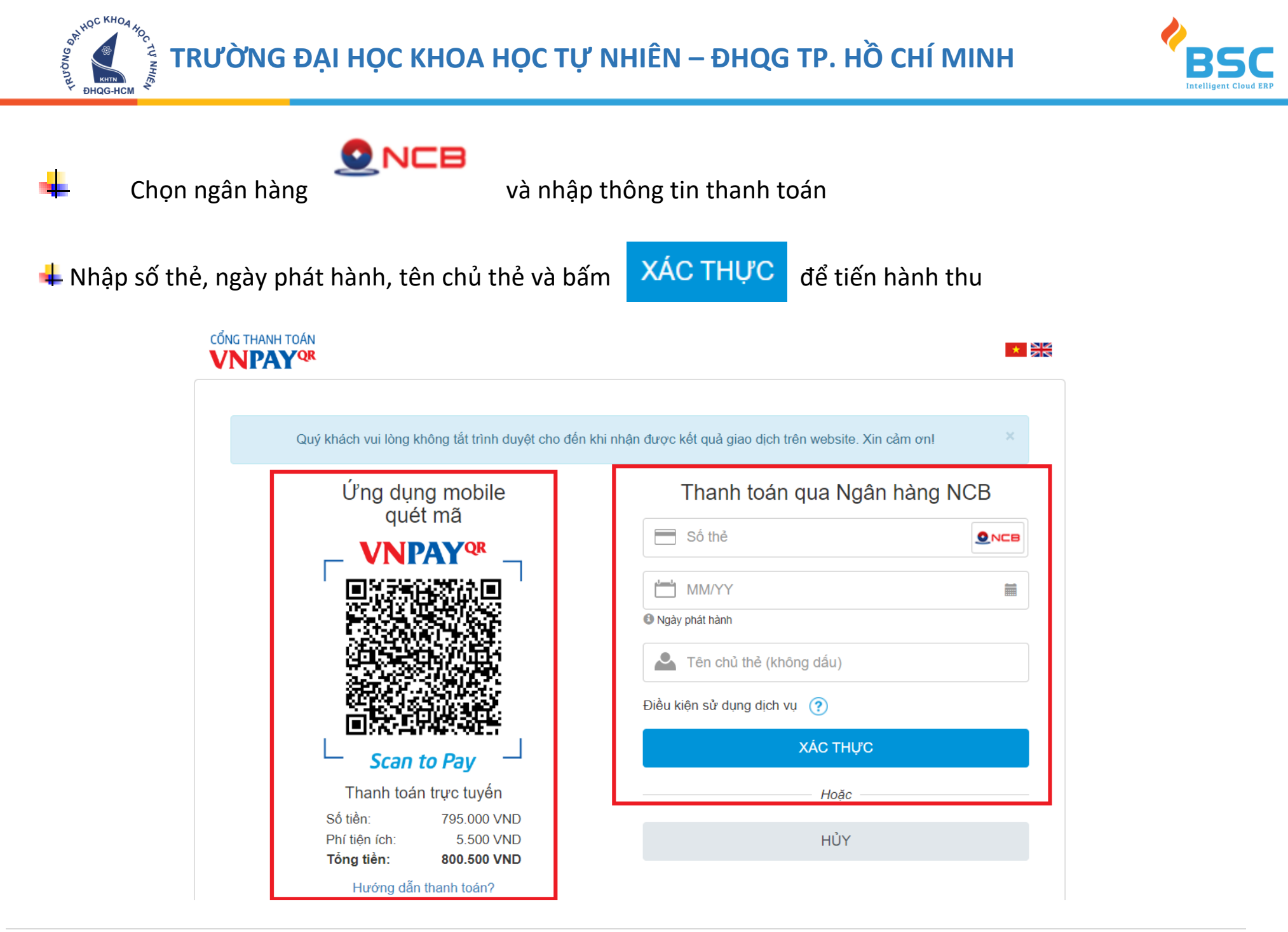

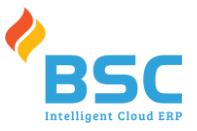

#### Xác thực OTP

OTP đã được gửi về số điện thoại đăng ký. Quý khách vui lòng nhập OTP để tiếp tục thực hiện GD

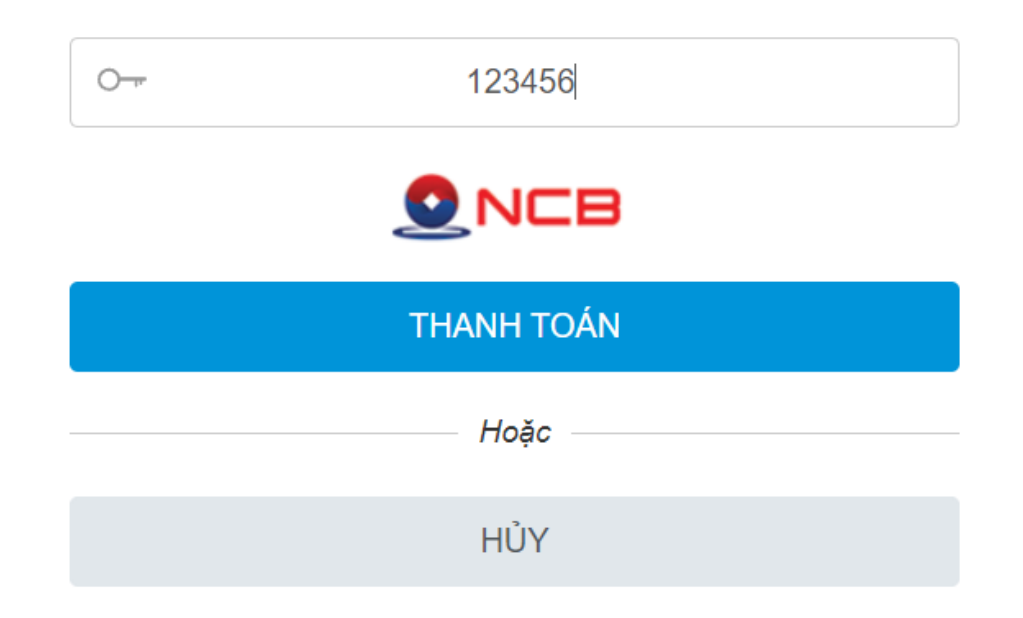

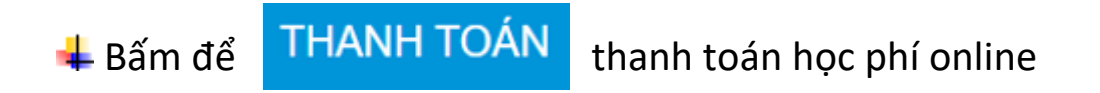

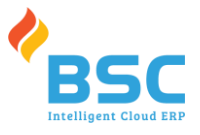

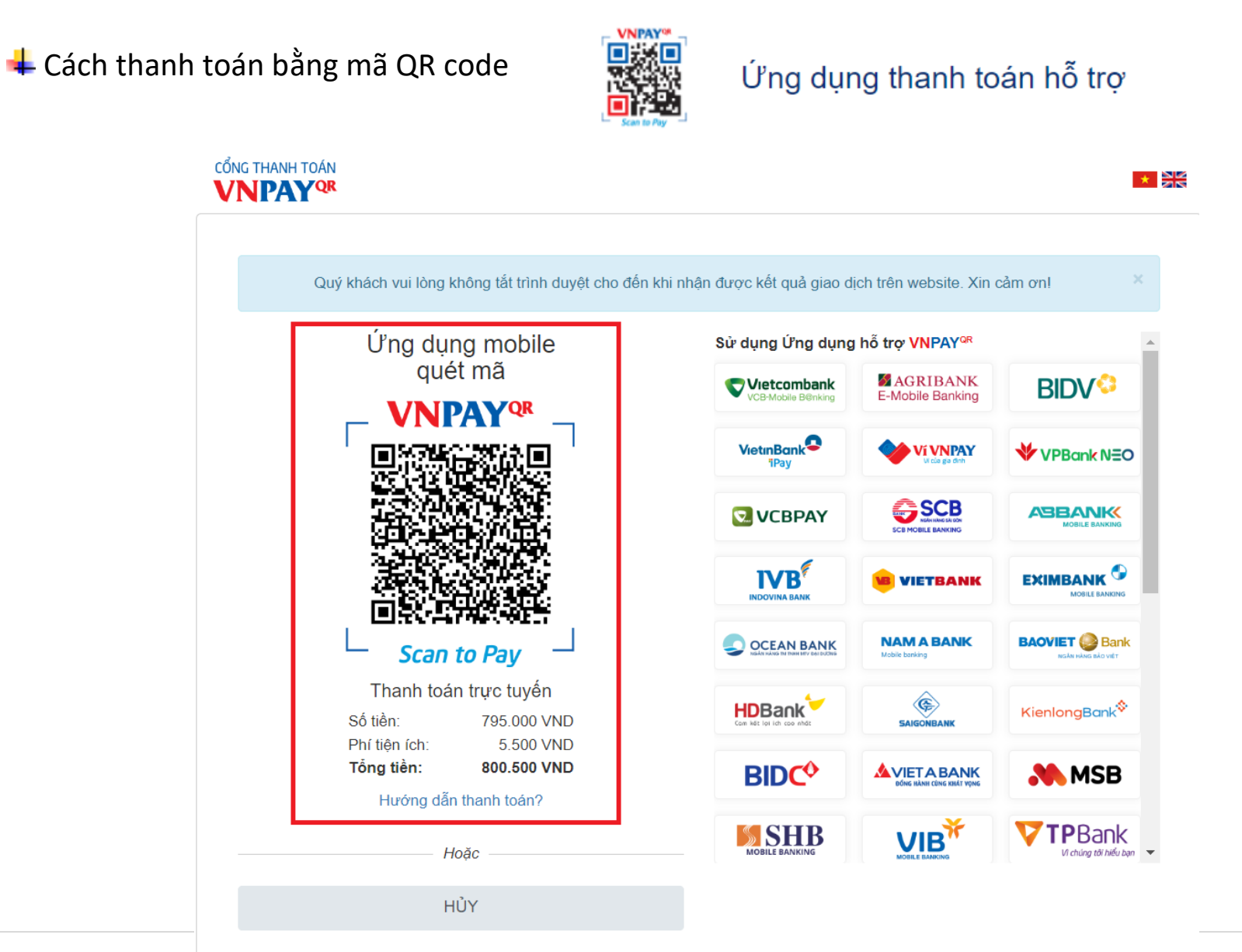

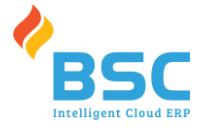

#### 4 Xem lại lịch sử các khoản thu đã nộp qua VNPAY

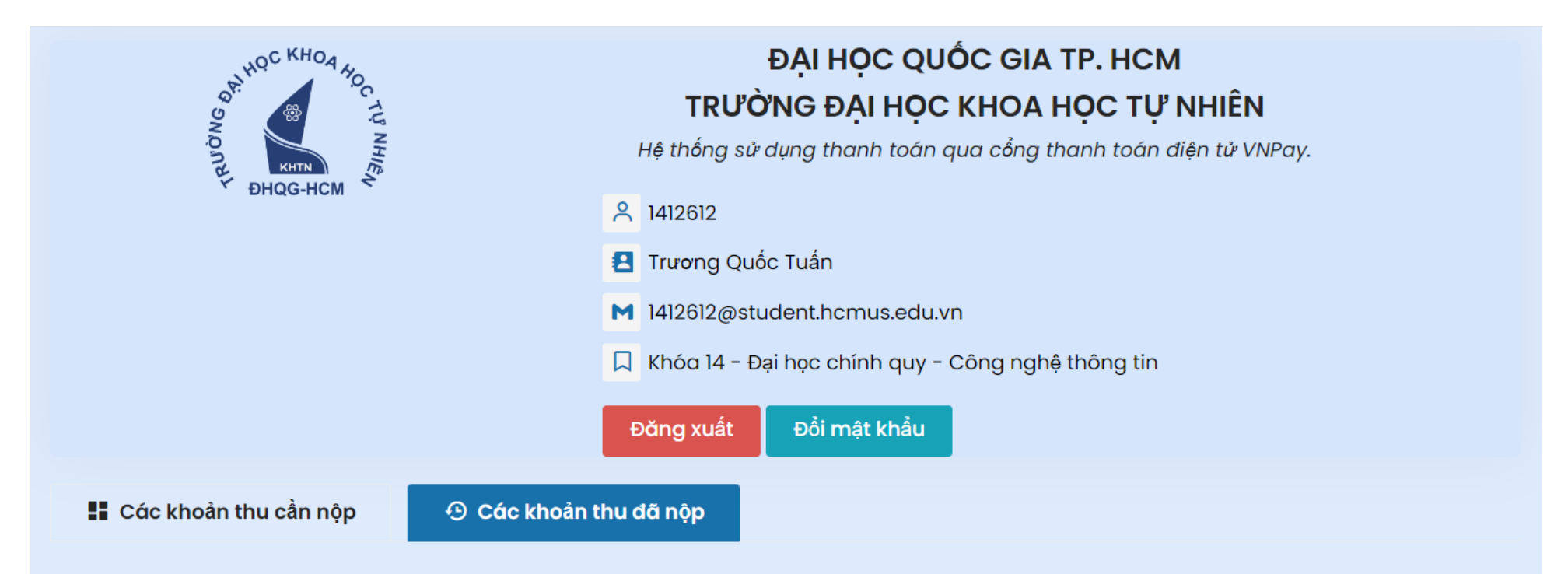

| STT | Ngày thu   | Số phiếu | Số tiền | # |  |
|-----|------------|----------|---------|---|--|
| 1   | 09/07/2022 | 000004   | 183,000 | 0 |  |

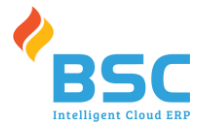

### Đổi mật khẩu Sinh viên nhấn vào nút Đổi mât khẩu Đổi mật khẩu ← Quay lại Cập nhật Tài khoản 1412134 Mật khẩu cũ(\*) Mât khẩu cũ Mật khẩu mới(\*) Mât khẩu mới Nhập lại mật khẩu(\*) Nhập lại mật khẩu mới

- Nhập thông tin mật khẩu cũ, mật khẩu mới, nhập lại mật khẩu để đổi mật khẩu